## DEÜ GÜZEL SANATLAR ENSTİTÜSÜ WEB'den KAYIT YENİLEME KILAVUZU

Web'den Kayıt Yenileme, Enstitümüzdeki tüm öğrencilerimizin <u>http://kayit.deu.edu.tr</u> linkinden DEBİS hesaplarıyla giriş yaparak derslerini seçecekleri yazılım kontrollü bir veritabanı ortamıdır. Tüm öğrenciler bu yazılım üzerinden ders seçimlerini yaparlar. Seçimini tamamlayan öğrencinin sonuçları kontrol edilmek üzere kayıt danışmanı öğretim üyesine yönlendirilir. Bu sırada öğrenci sonuç bekler. Danışman kaydı inceler ve 'onay' veya gerekçeli 'red' kararıyla öğrenciye geri dönüşünü sistem üzerinden yapar. Kayıt ancak danışman öğretim üyesinin onayıyla tamamlanır. Yalnızca Tez+Uzmanlık Alanı seçimi yapacak öğrencilerin, yani ders yükümlülüğünü tamamlamış ve yalnızca tezini sürdüren öğrencilerin yenilemeleri, danışman kontrolü olmaksızın otomatik onaylanır.

Web'den Kayıt Yenileme, bütünüyle öğrencilerimizin sorumluluğu altında gelişen bir süreçtir. Dolayısıyla yapılan her türlü tercih ve işlemlerden öğrencilerimiz sorumludur. Bu nedenle öğrencilerimizin birimlerindeki öğretim üyesi not girişlerinden Enstitü idari hizmetlerine kadar tüm aşamaları kendi sistemlerinde dikkatlice takip etmeleri, herhangi bir sorun varsa bunu derhal danışmanlarına veya Enstitümüze bildirmeleri Web'den Kayıt Yenileme sürecinin sağlıklı yürütülebilmesi açısından oldukça önemlidir.

Web'den Kayıt Yenileme işlemleri başından sonuna ve sırasıyla aşağıdaki şekillerde gösterilmiştir:

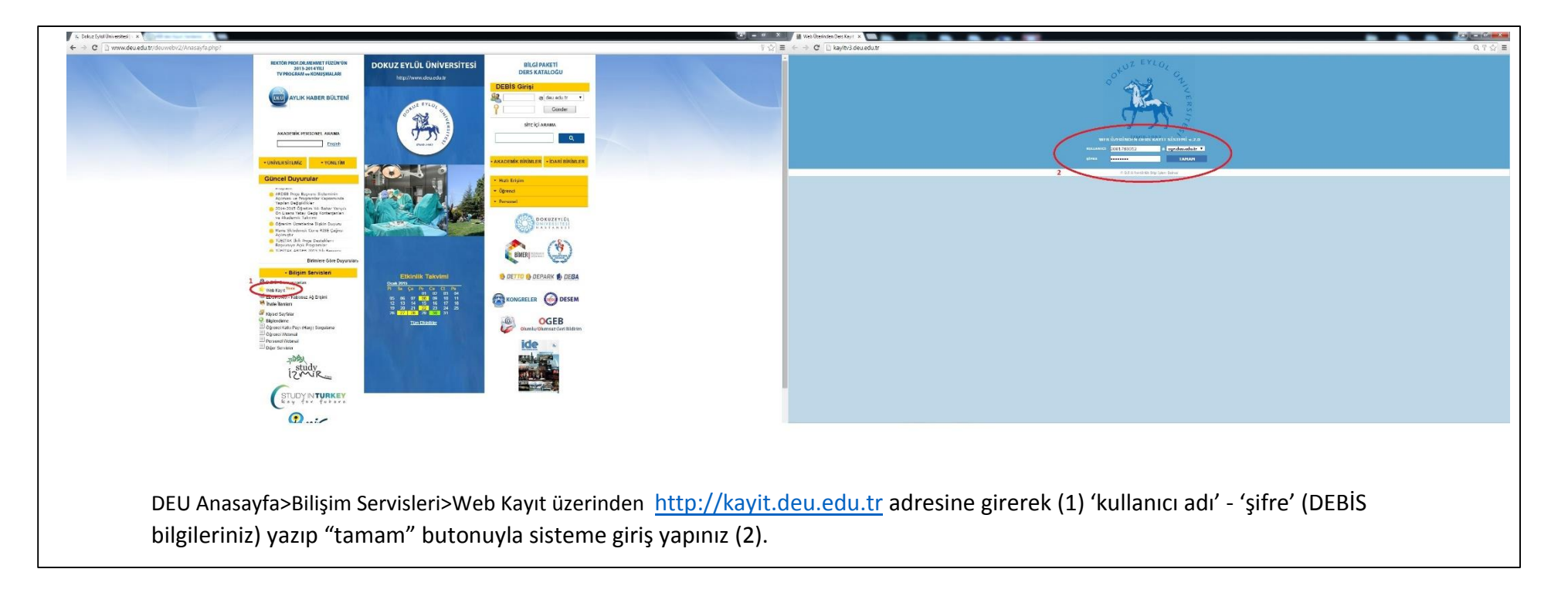

Şekil 1: Web'den Kayıt Yenileme için 'DEÜ Web anasayfa üzerinden Ders Kayıt Sistemi'ne giriş.

| ANASAYFA DERS KAYTT DERS KAYTT ADRES BILGIS HARCI | ILGIST ZLOK BILGIST MOFREDAT |                         |                             | FLETSIN YARDH                                                                     |
|---------------------------------------------------|------------------------------|-------------------------|-----------------------------|-----------------------------------------------------------------------------------|
| AÇIKLAMA                                          | BEDELĪ                       | FAIZI                   | KALAN                       |                                                                                   |
|                                                   |                              | 30<br>Odemelerinizi tor | 9/01/2015 tarihi itibariyle | ÖDENMESİ GEREKEN TOPLAM 7 — YL<br>N ÖĞRENCI NUMARANIZI BELİRTEREK YAPABILİRSINIZ. |
| İlk olarak Harç Bilgisi                           | sekmesinden harç bo          | orcunuzu sorgulayın     | 11Z. Borcunuz               | varsa ödemenizi yapınız. Aksi halde Ders Kayıt sekmesi aktif olmayacaktır.        |

Şekil 2: Harç Bilgisi sorgulama

|              | Sistemde Kayrti <mark>Ogmail.com e-posta adresista bulurmaktadır.</mark><br>Aktif olarak kullandığı saksi bir e-posta adresisti burus bilden döğur olarak giriniz<br>Sizide haadreşmek (çin bu darak sultanıcaktır. | L.       |
|--------------|----------------------------------------------------------------------------------------------------|----------|
| Sent         |                                                                                                    |          |
| * Adres 1    | Cad. Apt. No: K:3 D: Alsancak                                                                                                    |          |
| Adres 2      |                                                                                                    |          |
| Posta Kodu   | 352 .                                                                                                    |          |
|              |                                                                                                    | Güncelle |
| * E Posta    | = @gmail.com                                                                                                    |          |
| = <u>1</u> 1 | izmir •                                                                                                    |          |
| * Dge        | KONAK T                                                                                                    |          |
| * Telefon    | 0532503                                                                                                    |          |
|              | © D.E.U. Rektörski bilgi fylem Deinesi                                                                                                    |          |
|              |                                                                                                    |          |
|              |                                                                                                    |          |

Şekil 3: Adres Bilgisi güncelleme

| ADI SOYADI<br>PAKÜLTE ADI<br>Durumu<br>Tez Konusu<br>Danişman |                                  | Güsel Sanatlar Enstitüsü<br>Yükseklisans hazırlık aşaması<br>YOK YOK (=) | and the second second sec | Oğrenci no<br>Bolum Adı<br>Künülatıp        |                                                   |                                                        |
|---------------------------------------------------------------|----------------------------------|--------------------------------------------------------------------------|----------------------------------------------------------------------------------------------------|---------------------------------------------|---------------------------------------------------|--------------------------------------------------------|
| ANASAYFA DERS KAYTT DERS KAYT                                 | ADRES BILG                       | IST HARC BILGIST OZLOK BILGIST                                           |                                                                                                    |                                             |                                                   | LETIŞIM YAROLM ÇIKLI                                   |
|                                                               |                                  |                                                                          | Hazırlık öğrencileri (Y.Dil veya Bilimsel Hazırlık) yalnızca Harç Bilgisi                                                                                                    | ve Adres Bilgisi sorgulama/günce            | elleme yapabilir.                                 |                                                        |
| ·                                                             |                                  |                                                                          | Ders kayıt işlemlerinizi web üzerinden yapamazsınız. Manual kayıt işlemleriniz içi<br>0.0.0.0.8.444/MK Bigi fakın Duret                                                                                                    | n Ensitütü Öğrenci işlerine başvurunuz.     |                                                   |                                                        |
| Bilimsel Hazı<br>karşılaşırlar. <b>E</b><br>işlemleri hazır   | rlık a<br><b>Bu ne</b><br>lık öğ | lacak öğrenci<br>denle Bilims<br>rencilerimiz iç                         | erimiz kayıt yenileme işlemlerini sistem gereğ<br>I Hazırlıktaki öğrencilerimiz kayıt yenileme<br>in de bu sayfada geçerlidir.                                                                                                    | i manual yapacakları<br>lerini Enstitümüzde | ndan ekranlarında yu<br><b>yapacaklardır.</b> Anc | karıdaki gibi bir uyarıyla<br>ak Harç ve Adres Bilgisi |

Şekil 4: Manual kayıt uyarısı

| ZT 5020 Stüdy | o Kayıt Teknikleri dersi BU DÖNE                   | M AÇILMAYACAKTIR. Mez       | uniyet için 60 AKTS Ders + 60 AKTS Tez = Toplam 120 Ak              | (TS gerekir. Her dönem en az 3     | 0 AKTS ders seçimi ör            | nerilir. SEMİNE | R dersi 2. Dönem ill       | k defa  |
|---------------|----------------------------------------------------|-----------------------------|---------------------------------------------------------------------|------------------------------------|----------------------------------|-----------------|----------------------------|---------|
|               | alacaklar içindir (Tez + Uzm                       | anlık Alanı + SEMİNER) B    | ölüm dışından (farklı kodlu) seçilecek ders listede yoksa D         | İLEKÇE gerekir. Talebinizi belirte | en dilekçeyi lütfen "da          | inişmanınıza" i | letiniz                    |         |
|               |                                                    |                             |                                                                     |                                    |                                  |                 |                            |         |
|               |                                                    |                             |                                                                     |                                    |                                  |                 |                            |         |
|               |                                                    |                             | 2 Geçmiş Dönemlere Ait Dersler                                      |                                    |                                  |                 |                            |         |
| KODU          |                                                    | D                           | ERS ADI                                                             | DÖNEM                              | TORO                             | AKTS            | KREDI NOTU                 | D       |
| 5021          | Discussions on Concepts and Terms of Art I (Eng) ( |                             |                                                                     | 2014-2015 Güz                      | Segneli                          | 3               | 3 86                       | В       |
| 025           | LAD VE ELEKTROAKUSTIK UTGULAMALAK I                |                             |                                                                     | 2014-2015 Gbz                      | Seçmen                           | 8               | 3 AA                       |         |
| 5017          | MUZIK TEKNOLOJISINDE TAZILI ANLATIM I              |                             |                                                                     | 2014-2015 GBz                      | Zoruniu                          | 0               | 3 84                       |         |
| 5023          | AKUSTIK TASARIM I                                  |                             |                                                                     | 2014-2015 Giz                      | Secnel                           | 8               | 3 BA                       |         |
|               |                                                    |                             | 3 Aktif Dönemlere Ait Dersler                                       |                                    |                                  |                 |                            |         |
| кори          | DE                                                 | RS ADI                      |                                                                     | TORD                               |                                  | EDI NOTU        | DURUMU                     |         |
| 5018          | MEDYA ANALIZI ERI II                               |                             | 1 Sube (YRD DOC DR SERHAT DURMAZ) - Miizik Teknolojici Yijksek Lit  | SPC                                | 6                                | 3 708           | ALMADE                     |         |
|               |                                                    |                             | Light (Thologion Sching Contract, Their Tenotopis Thockel.          |                                    |                                  |                 |                            |         |
| 1022          | Discussions on Concepts and Terms of Art II (Eng)  |                             | 1.Şube (YOK YOK YOK) - Resim Yüksek Lisans 🔻                        | SEC                                | 3                                | 3 УОК           | ALMADI                     |         |
| 5026          | CAD ve ELEKTROAKUSTIK UYGULAMALAR II               |                             | 1.Şube (YRD.DOÇ.DR. SERHAT DURMAZ) - Müzik Teknolojisi Yüksek Li: 🔻 | SEC                                | 6                                | з үск           | ALMADI                     |         |
| 5024          | AKUSTIK TASARIM II                                 |                             | 1.Şube (DOÇ.DR. FERİDUN ÖZİŞ) - Müzik Teknolojisi Yüksek Lisans     | SEC                                | 6                                | з уок           | ALMADI                     | 4       |
| 2099          | TEZ                                                |                             | (CİHAN IŞIKHAN Şubesi) (DOÇ.DR. CİHAN IŞIKHAN) - Müzik Teknoloji: 🔻 | TEZ                                | 30                               | о уок           | ALMADI                     |         |
| 1098          | UZMANLIK ALANI DERSI                               |                             | (CİHAN IŞIKHAN Şubesi) (DOÇ.DR. CİHAN IŞIKHAN) - Müzik Teknoloji: 🔻 | UZM                                | 3                                | 2 ҮОК           | ALMADI                     |         |
| 5096          | SEMINER                                            |                             | (CİHAN IŞIKHAN Şubesi) (DOÇ.DR. CİHAN IŞIKHAN) - Müzik Teknoloji: 🔻 | SEM                                | 3                                | 1 ҮОК           | ALMADI                     |         |
| 5012          | MÜZİK TEKNOLOJISİNDE YAZILI ANLATIM II             |                             | 1.Şube (DOÇ.DR. CİHAN IŞIKHAN) - Müzik Teknolojisi Yüksek Lisans    | ZRN                                | 6                                | з уок           | ALMADI                     |         |
|               |                                                    |                             |                                                                     |                                    | (opsivonel)                      |                 |                            |         |
|               |                                                    | $\sim$                      | Ensitüte ver alan diğer seçmeli dersleri görüntülemek i             | için tıklayınız.                   |                                  |                 | >> KAYIDI TAMAML           | A (ILE  |
|               | KODU                                               | DERS ADI                    | ŞUBESİ                                                              | TÜRÜ AKTS KREDİ                    | V s                              | ΕÇ              | Basarılı Olduğunuz i       | AKTS T  |
|               | SSA 6039                                           | DRAMATĪK ANLATIMDA MŪZĪK I  | 1.Şube (YOK YOK YOK) - Sahne Sanatları Doktora                      | SEC 6 3 İlk De                     | rs Seçimi 🔹                      |                 | Başarılı Olduğunuz Yerel K | Kredi T |
|               | SSA 6041                                           | OYUN ANALİZİNDE YÖNTEMLER I | 1.Şube (YOK YOK YOK) - Sahne Sanatları Doktora                      | SEC 6 3 Not Yu                     | s Seçimi<br>kseltme<br>eğiştirme |                 |                            |         |
|               |                                                    |                             |                                                                     | Ders D                             | eyışunne                         |                 |                            |         |
|               | 55A 6043                                           | TARIHSEL OVUNLARIN KOSTUM   | 1.Sube (YOK YOK YOK) - Sahne Sanatları Doktora                      | SEC 6 3 İlk De                     | rs Secimi 🔹 🔻                    |                 |                            |         |

Harç ve Adres Bilgisi işlemlerini tamamlayan DERS ve TEZ aşamasındaki öğrencilerimiz üst menüden 'Ders Kayıt' sekmesini tıklayarak kayıt yenileme işlemlerine başlayabilirler (1). İlk olarak, menülerin hemen altında yer alan "kırmızı renkli bilgi ve uyarı yazısını" mutlaka okuyunuz. Hemen ardından geçmiş döneme ait derslerin döküm ekranını kontrol ediniz (2). Ardından kayıt yapılacak dönemi (aktif dönem) sorgulayınız (3). Kontrol sonucu eksik veya yanlış bir bilgi varsa derhal kayıt danışmanına veya Enstitüye bildiriniz. Ders seçimi "aktif dönem" ile sınırlı olduğu gibi, **yalnızca enstitümüz plastik sanatlar grubu kapsamındaki öğrencilerimiz** opsiyonel olarak gruptaki diğer birimlerimizden seçmeli ders seçebilirler. <u>Plastik sanatlar grubu</u> dışındaki diğer birimlerimiz ise opsiyonel ekranda yalnızca kendi seçmeli derslerini görebilirler. Seçilen dersin amacı 'not yükseltme' veya 'ders değiştirme' ise "danışmanla görüşme" uyarısı alırlar. Ders seçimi sonrası (4) 'kayıdı tamamla (ileri)' butonuyla bir sonraki adıma geçiniz.

Şekil 5: Ders seçimi

| ANASAYFA DERS KAYTT DERS KA | AYIT ADRES BILGISI HARÇ BILGISI ÖZLÜK BILGISI MÜFREDA                                                                                                    | 1                  |                                 |                                   |               |                         |                    |       | (LUTE     | ŞIM YARDIM ÇIKIŞ |
|-----------------------------|----------------------------------------------------------------------------------------------------|--------------------|---------------------------------|-----------------------------------|---------------|-------------------------|--------------------|-------|-----------|------------------|
|                             |                                                                                                    |                    |                                 |                                   |               |                         |                    |       |           |                  |
|                             |                                                                                                    |                    | Ders seçiminizde herhangi bir ı | problem bulunmamaktadır.          |               |                         |                    |       |           |                  |
| Kapu                        |                                                                                                    |                    | KAYIT ESNASINDA SEÇTIĞİNIZ DERS | LER AŞAĞIDA GÖSTERILMIŞTIR        |               | -0-0                    |                    |       |           |                  |
| KODU                        | And and a second second s | DERS ADI           |                                 | ŞUBESI                            |               | TURU                    | ECTS KREDI         | KREDI | NOTO      | DURUMU           |
| M21 5018                    | MEDITA ANALIZZERI II                                                                                                    |                    |                                 | 1.5ube                            |               | SEL                     | D                  | 3     | TOK       | ALMADI           |
| N3A 3022                    | CAD ve ELEXTROAKUSTIK UVGU AMALAR II                                                                                                    |                    | 1                               | 1.5 the                           |               | SEC                     | 3                  |       | YOK       | ALMADI           |
| MZT 5024                    | AKUSTIK TASADIM II                                                                                                    |                    | -                               | 1 Solur                           |               | GEC                     | 6                  | 3     | YOK       | ALMADI           |
| MZT 5099                    | TEZ                                                                                                    |                    |                                 | (CTHAN ISIKHAN Subesi)            |               | TEZ                     | 30                 | 0     | YOK       | ALMADI           |
| MZT 5098                    | UZMANLIK ALANI DERSİ                                                                                                    |                    |                                 | (CIHAN IŞIKHAN Şubesi)            |               | UZM                     | 3                  | 2     | YOK       | ALMADI           |
| MZT 5096                    | SEMINER                                                                                                    |                    |                                 | (CİHAN IŞIKHAN Şubesi)            |               | SEM                     | 3                  | 1     | YOK       | ALMADE           |
| MZT 5012                    | MÜZİK TEKNOLOJİSINDE YAZILI ANLATIM II                                                                                                    |                    |                                 | 1.Sube                            |               | ZRN                     | 6                  | 3     | YOK       | ALMADE           |
|                             |                                                                                                    |                    | 09/02/2015-15/02/2015 TA        | RÎHLERÎ ARASINDAKÎ DERS PROGRAMIN | IZ            |                         |                    |       |           |                  |
|                             | PAZARTESI                                                                                                    | SALI               | ÇARŞAI                          | MBA                               | PERŞEMBE      |                         | CUMA               |       | CUMARTESI |                  |
| 1.saat<br>(08:30-09:15)     | MZT 5098(TEO)                                                                                                    | boş                | boş                             |                                   | boş           |                         | boş                |       | boş       |                  |
| 2.saat<br>(09:25-10:10)     | MZT 5098(TED)                                                                                                    | MZT 5096(UYG)      | boş                             |                                   | MZT 5024(TEO) |                         | MZT 5018(TEO)      |       | boş       |                  |
| 3.saat<br>(10:20-11:05)     | boş                                                                                                    | MZT 5096(UYG)      | boş                             |                                   | MZT 5024(TEO) |                         | MZT 5018(TED)      |       | boş       |                  |
| 4.saat<br>(11:15-12:00)     | MZT 5099(UYG)                                                                                                    | boş                | boş                             |                                   | MZT 5024(TED) |                         | MZT 5018(TEO)      |       | boş       |                  |
| 5.saat<br>(13:00-13:45)     | boş                                                                                                    | boş                | boş                             |                                   | MZT 5012(TEO) |                         | MZT 5026(TED)      |       | boş       |                  |
| 6.saat                      | boş                                                                                                    | boş                | <b>2</b> bos                    |                                   | MZT 5012(TEO) |                         | MZT 5026(TEO)      |       | boş       |                  |
| 7.saat                      | boş                                                                                                    | boş                | boş                             |                                   | MZT 5012(TED) |                         | MZT 5026(TEO)      |       | boş       |                  |
| 8.saat                      | bos                                                                                                    | bos                | bos                             |                                   | bos           |                         | bos                |       | bos       |                  |
| 9.saat                      | boş                                                                                                    | bos                | boş                             |                                   | bos           |                         | bos                |       | boş       |                  |
| (16:40-17:25)<br>10.saat    | bos                                                                                                    | bos                | bos                             |                                   | bos           |                         | bos                |       | bos       |                  |
| (17:35-18:20)<br>11.saat    | bos                                                                                                    | bos                | bos                             |                                   | MZT 5099(UYG) |                         | bos                |       | bos       |                  |
| (18:30-19:15)<br>12.saat    | bos                                                                                                    | bos                | 105                             |                                   | bos           |                         |                    |       | bos       |                  |
| (19:55-20:45)<br>13.saat    | bos                                                                                                    | bos                | 505                             |                                   | hos           |                         | hos                |       | bos       |                  |
| (20:50-21:40)               | and a                                                                                                    |                    | 100                             |                                   |               |                         |                    |       |           |                  |
|                             | << DERS SEÇIN                                                                                                    | LINE DON (GERL) << |                                 |                                   |               | >> KAYIDI               | TAMAMLA (ILERI) >> |       |           |                  |
|                             |                                                                                                    |                    | © D.E.U.R                       | ektörlük Bilgi İslem Dairesi      |               | No. of Concession, name |                    |       |           |                  |
|                             |                                                                                                    |                    |                                 |                                   |               |                         |                    |       |           |                  |

Bir sonraki adım, seçilen derslerin son kez gözden geçirildiği ekranı gösterir (1). Diğer taraftan bu ekrana seçilen derslerin haftalık ders programındaki görüntüsü yansıtılmıştır (2). Ders çakışma kontrolü sistem yapısı gereği "opsiyonel" olduğundan çakışma kontrolünün bu aşamada öğrenci tarafından yapılması oldukça önemlidir. Kontroller sırasında eksik veya yanlış varsa danışmanınıza veya Enstitümüze bildiriniz. Kontrollerin ardından "kayıdı tamamla (ileri)" butonuyla bir sonraki adıma geçiniz.

Şekil 6: Seçim kontrol

| KAYIT YEMLEME IŞ<br>Yukardasi kayd | DANIŞMANINIZ<br>SLEMINI TAMMLAYAN TÜM ÖĞRENCIL<br>farmu aldın web kaydında sagnığ olduğu<br>KENDİ  | SİSTEME T<br>Z KAYDINIZI İNCELEDİKTEN SONRA KAYI<br>EKIN HUTLARA KATI' YAPTROLKLARIM DALIA BELGEYI AŞAD<br><u>ALIINMASI VE</u><br>Muz derderin şudeklerin ve huflatik deris saadkerine gödekterin be<br>Muz derderin şudeklerin ve huflatik deris saadkerine gödekterin be<br>MUZ DERIS KAYIT HAKKI VERI<br>İNİZE TEKRAR KAYIT HAKKI VERI | ANIMLAMIŞ OLDUĞUNUZ E-POŞTA ADRESINIZI<br>SİZİ BİLGİLENDİRMEK İÇİN KULLANLIN<br>DINIZI ONAYLAYACAK VEVA REDDECEKTIR.<br>NGA KAYT PANUL ÜNKİDAN ANDALSI GEREMETERLE<br>SAKLANMASI ZORUNI LI WEB KAYT<br>DANIŞMANINIZ KAYIDINIZI HENÜZ İNCE<br>TEKRAR KAYIT YAPMAK İÇİN TIKLAY<br>TEKRAR KAYIT YAPMAK İÇİN TIKLAY                                                                                                    | STIK STIK KONTROL EDINIZ.<br>AKTADIR.<br>BU KONU HAKKINDAKİ BİLGİYİ BU SAYFAD<br>E KANTI ILA ALAKALI HERMAKİ BİR SÖRÜNDA ÖĞRENCIDEN BU<br>F FORMU İCİN TIKLAYINIZ<br>ISTATI MALİNDE KAYDINIZ GEÇERSİZ                                                                                                    | AN TAKİP EDEB<br>BELGE ÜZERİNDEKİ WI<br>Delgeye bağlıdır. Alırıma       | <b>BİLİRSİNİZ.</b><br>EB KAYIT REFERAN<br>Isə ve tarafınızca sakla | <b>S NUMARASI</b> İSTENECE<br>uması şiddetle tavsiye olun | xTTR.              |
|------------------------------------|----------------------------------------------------------------------------------------------------|----------------------------------------------------------------------------------------------------|----------------------------------------------------------------------------------------------------|----------------------------------------------------------------------------------------------------|-------------------------------------------------------------------------|--------------------------------------------------------------------|-----------------------------------------------------------|--------------------|
| KAVIT YEMLEME IŞ                   | DANIŞMANINIZ<br>SLEMİNİ TAMAMLAYAN TÜM ÖĞRENCLI<br>formu sidin web kaydında seginiş ildüşü<br>KEND | SİSTEME T<br>Z KAYDINIZI İNCELEDİKLEN SONRA KAYI<br>ERIS HUTLACA KATT VAPTROLALARINA DAR BERGEN AÇAD<br><u>ALINMASI VE</u><br>muz dershirin şubekirini ve haftalık ders sasakirini göldekirin be<br>inize tekrar kayıt hakkı veri                                                                                                    | ANIMLAMIŞ OLDUĞUNUZ E-POSTA ADRESİNİZİ<br>SİZİ BİLGİLENDİRMEK İÇİN KULLANLE<br>VINIZI ONAYLAYACAK VEYA REDDECEKTIR.<br>SAKLANMASI ZORUNI U WEB KAYT<br>DANIŞMANINIZ KAYIDINIZI HENÜZ İNCE<br>DANIŞMANINIZ KAYIDINIZI HENÜZ İNCE<br>TEKRAR KAYIT YAPMAK İÇİN TIKLAY<br>ALMİZ VE TEKRAR KAYIT YAPMAMA                                                                                                    | SIK SIK KONTROL EDINIZ.<br>AKTADIR.<br>BU KONU HAKKINDAKİ BİLGİYİ BU SAYFAD<br>EK KATI LEALAKALI HERMANGİ BİR SORUNDA ÖĞRENCIDEN BU<br>EFORMU İÇİN TIKLAYINIZ<br>DEDEM KAYATI KAKANDA KADANDA KADANDA | <b>AN TAKİP EDEE</b><br>BELGE ÜZERINDEKİ Wİ<br>belgeye bağlıdır. Alınma | <b>BILIRSINIZ.</b><br>EB KAYIT REFERAN<br>ISI VE tarafinizca sakla | S NUMARASI İSTENECE<br>ıması şiddetle tavsiye olur        | кПЯ.<br>ur.        |
| KANTT VERLLEME IS                  | DANIŞMANINIZ<br>KLEMİN TAMAMLAYAN TÜR ÖSRENCİL<br>formu sön web kayıdırda seçiniş olduşu<br>KEND   | Z KAYDINIZI İNCELEDİKTEN SONRA KAYL<br>ERIN MUTLAKA KAYT VAPTROLKLARINA DANA BERGEYI AQAR<br><u>ALINMASI VE</u><br>muz derderin şubelerini ve haltalık ders saaderini gösteren bir be<br>İNİZE TEKRAR KAYIT HAKKI VERI                                                                                                    | ISZI BILGILENDIRREK IÇIN<br>ISZI BILGILENDIRREK IÇIN<br>ISZI BAYLAYACAK VEYA REDDECEKTİR.<br>ISAKI ANMASI ZORUMULAR GEREMEKTERI<br>SAKI ANMASI ZORUMULAR GEREMEKTERI<br>DANIŞMANINIZ KAYIDINIZI HENÜZ İNCE<br>TEKRAR KAYIT YAPMAK IÇIN TIKLAY<br>AENİZ VE TEKRAR KAYIT YAPMAMA                                                                                                    | BU KONU HAKKINDAKİ BİLGİYİ BU SAYFAD<br>BU KONU HAKKINDAKİ BİLGİYİ BU SAYFAD<br>FORMU İÇİN TİKLAYINIZ<br>FORMU İÇİN TİKLAYINIZ<br>LEMEMİŞTİR.<br>INIZ<br>NIZ HALİNDE KAYDINIZ GEÇERSİZ                                                                                                    | AN TAKİP EDEE<br>BELGE ÜZERINDEKİ WI<br>Delgeye bağlıdır. Alınma        | BILIRSINIZ.<br>EB KAYIT REFERAN<br>Isu ve tarafınızca sakla        | <b>S NUMARASI</b> İSTENECE<br>ıması şiddetle tavsiye olun | erī.               |
| KANT YEMLEME I                     | DANIŞMANINIZ<br>KEHİNI TAMAMAYAN TÜM ÖĞBENCİL<br>formu sülm web kayıdında seginiş ildüşü<br>KEND   | Z KAYDINIZI INTELEDIKTEN DUN SUNAK KAY<br>INTELEDIKTEN VERUSALAUST<br><u>ALIINMASI VE</u><br>mur derderin judeiterin ve huftank ders saadkerin goldenen be<br>inize tekrar kayıt hakkı veru                                                                                                    | DINIZI ONAYLAYACAK VEYA REDDECEKTIR.<br>SAKLANMASI ZORUNI II WEB KAYT<br>DANIŞMANINIZ KAYIDINIZI HENÜZ İNCE<br>TEKRAR KAYIT YAPMAK İÇİN TIKLAY<br>AENİZ VE TEKRAR KAYIT YAPMAMA                                                                                                    | BU KONU HAKKINDAKI BILGIYI BU SAYFAD<br>E KAYTI LEALAKIL HERMAKI BIR SOQUMA ÖRÜRKIDEN BU<br>E FORMU İÇİN TIKLAYINIZ<br>IPDEMEMİYI<br>IPDEMEMİYI<br>INIZ<br>NIZ HALİNDE KAYDINIZ GEÇERSİZ                                                                                                    | AN TAKIP EDEE<br>Belge üzerindeki wi                                    | BLLRSINIZ.<br>EB KAYIT REFERAN                                     | <b>S NUMARASI</b> İSTENECE<br>ıması şiddetle tavsiye olun | srTiR.<br>sr.      |
| Yukandaki kaye                     | formü slän web kaydında seçmiş olduşu<br>KEND                                                      | ALINMASI VE                                                                                                    | SAKLANMASI ZORUNI LI WEB KAYT<br>DANIŞMANINIZ KAYIDINIZI HENÜZ İNCE<br>TEKRAR KAYIT YAPMAK İÇIN TIKLAY<br>MENİZ VE TEKRAR KAYIT YAPMAMA                                                                                                    | EFORMU İÇİN TIKLAYINIZ<br>URBAN MAR ALTANDA MAR ALTANDA ALTANDA               | belgeye bağlıdır. Alınma                                                | ası ve tarafınızca saklal                                          | ıması şiddetle tavsiye olur                               | ur.                |
| Yukandaki kaya                     | formu sitin web kaydında seçmiş olduğu<br>KENDİ                                                    | inize tekrar kayıt haktı veri                                                                                                    | MENERAL ALA MANANA MANANA MANA MANANA MANANA MANANA MANANA MANANA MANANA MANANA MANANA MANANA MANANA | International and a second statement of the second statement of the second sta                | belgeye bağlıdır. Alınma                                                | ası ve tarafınızca saklar                                          | ıması şiddetle tavsiye olun                               | sor.               |
|                                    | KEND                                                                                               | ÍNÍZE TEKRAR KAYIT HAKKI VERI                                                                                                    | DANIŞMANINIZ KAYIDINIZI HENÜZ İNCE<br>TEKRAR KAYIT YAPMAK İÇİN TIKLAY<br>MENİZ VE TEKRAR KAYIT YAPMAMA                                                                                                    | LEMEMIŞTIR.                                                                                                    |                                                                         |                                                                    |                                                           |                    |
|                                    | KENDİ                                                                                              | İNİZE TEKRAR KAYIT HAKKI VERI                                                                                                    | TEKRAR KAYIT YAPMAK İÇİN <mark>TIKLAN</mark><br><b>4ENİZ VE TEKRAR KAYIT YAPMAMA</b>                                                                                                    | INIZ<br>NIZ HALİNDE KAYDINIZ GEÇERSİZ                                                                                                    |                                                                         |                                                                    |                                                           |                    |
|                                    | KENDI                                                                                              | İNİZE TEKRAR KAYIT HAKKI VERI                                                                                                    | TEKRAR KAYIT YAPMAK İÇİN TIKLAY<br>MENİZ VE TEKRAR KAYIT YAPMAMA                                                                                                    | INIZ<br>NIZ HALİNDE KAYDINIZ GEÇERSİZ                                                                                                    |                                                                         |                                                                    |                                                           |                    |
|                                    | KENDI                                                                                              | İNİZE TEKRAR KAYIT HAKKI VERI                                                                                                    | MENİZ VE TEKRAR KAYIT YAPMAMA                                                                                                    | NIZ HALİNDE KAYDINIZ GEÇERSİZ                                                                                                    | CANCEL & COLORS                                                         |                                                                    |                                                           |                    |
|                                    |                                                                                                    |                                                                                                    |                                                                                                    |                                                                                                    | SAVILACAKT                                                              | IR!                                                                |                                                           |                    |
|                                    |                                                                                                    |                                                                                                    |                                                                                                    |                                                                                                    |                                                                         |                                                                    |                                                           |                    |
|                                    |                                                                                                    |                                                                                                    | SEÇÎLMÎŞ OLAN DERSLER                                                                                                    |                                                                                                    |                                                                         |                                                                    |                                                           |                    |
| BIRIM ADI                          |                                                                                                    |                                                                                                    | DERS ADI                                                                                                    | TÜRÜ                                                                                                    | AKTS                                                                    | KRD.                                                               | т.к.                                                      | DEVAM DURUMU       |
| n Yüksek Lisans                    | RSA 5022 Discussion                                                                                | is on Concepts and Terms of Art II (Eng) 1.5ube                                                                                                    |                                                                                                    | Seçmeli                                                                                                    | з                                                                       | 3                                                                  | 3                                                         | DEVAM MECBURI      |
| r Teknolojisi Yüksek Lisans        | MZT 5098 UZMANLI                                                                                   | K ALANI DERSI (CİHAN IŞIKHAN Şubesi)                                                                                                    |                                                                                                    | Uzmanlık                                                                                                    | 3                                                                       | 2                                                                  | 0                                                         | DEVAM MECBURI      |
| ( Teknolojisi Yüksek Lisans        | MZT 5099 TEZ (CIH/                                                                                 | AN IŞIKHAN Şubesi)                                                                                                    |                                                                                                    | Tez                                                                                                    | 30                                                                      | 0                                                                  | 0                                                         | DEVAM MECBURI      |
| Teknolojisi Yüksek Lisans          | MZT 5026 CAD ve EL                                                                                 | LEKTROAKUSTIK UYGULAMALAR II 1.Şube                                                                                                    |                                                                                                    | Segmeli                                                                                                    | 6                                                                       | 3                                                                  | 3                                                         | DEVAM MECBURI      |
| Teknolojisi Yuksek Lisans          | MZT 5012 MUZIK TE                                                                                  | KNOLOJISINDE YAZILI ANLATIM II 1.Şube                                                                                                    |                                                                                                    | Zoruntu                                                                                                    | 0                                                                       | 3                                                                  | 3                                                         | DEVAM MECBURI      |
| r Teknolojisi Yüksek Lisans        | MZT SOIB MEDTA AN                                                                                  | TAEADIM II LOUDE                                                                                                    |                                                                                                    | Seçmen                                                                                                    | 6                                                                       | 3                                                                  | 3                                                         | DEVAM MECBURI      |
| r Teknolojisi Tuksek Lisans        | MZT 5024 AKUSTIK                                                                                   | (CTHAN TSTRHAN Scheel)                                                                                                    |                                                                                                    | Seminer                                                                                                    | 3                                                                       |                                                                    | 0                                                         | DEVAM NECEURI      |
| n tenthologien remaine experie     | The Landson of Constant                                                                            | (eron structur second                                                                                                    |                                                                                                    | TOPLAM                                                                                                    | 63                                                                      | 15                                                                 | 15                                                        | and the read offer |
|                                    |                                                                                                    |                                                                                                    |                                                                                                    |                                                                                                    |                                                                         |                                                                    |                                                           |                    |
|                                    |                                                                                                    | YUKARIDA SEÇÎLMI                                                                                                    | \$ OLAN DERSLERIN 09/02/2015-15/02/2015                                                                                                    | FARİHLERİ ARASINDAKİ PROGRAMI                                                                                                    |                                                                         |                                                                    |                                                           |                    |
| PA                                 | ZARTESI                                                                                            | SALI                                                                                                    | ÇARŞAMBA                                                                                                    | PERŞEMBE                                                                                                    |                                                                         | CUMA                                                               |                                                           | CUMARTESI          |
| 1.saat<br>(08:30-09:15) MZT        | 5098 (TEO) ()                                                                                      | boş                                                                                                    | boş                                                                                                    | boş                                                                                                    |                                                                         | boş                                                                |                                                           | boş                |
| 2.saat<br>(09:25-10:10) MZT        | 5098 (TED) ()                                                                                      | MZT 5096 (UYG) ()                                                                                                    | boş                                                                                                    | MZT 5024 (TEO) ()                                                                                                    | M                                                                       | ZT 5018 (TEO) ()                                                   |                                                           | bog                |
| 3.saat<br>(10:20-11:05)            | boş                                                                                                | MZT 5096 (UYG) ()                                                                                                    | boş.                                                                                                    | MZT 5024 (TEO) ()                                                                                                    | м                                                                       | ZT 5018 (TEO) ()                                                   |                                                           | boş                |
| 4.saat<br>(11:15-12:00) MZT        | 5099 (UYG) ()                                                                                      | bog                                                                                                    | boş                                                                                                    | MZT 5024 (TEO) ()                                                                                                    | M                                                                       | ZT 5018 (TEO) ()                                                   |                                                           | boş                |
| 5.saat<br>(13:00-13:45)            | boş                                                                                                | boş                                                                                                    | boş                                                                                                    | M2T 5012 (TEO) ()                                                                                                    | м                                                                       | ZT 5026 (TEO) ()                                                   |                                                           | boy                |
| 6.saat<br>(13:55-14:40)            | boş                                                                                                | boş                                                                                                    | boş                                                                                                    | MZT 5012 (TEO) ()                                                                                                    | M                                                                       | 7T 5026 (TEO) ()                                                   |                                                           | boş                |
| 7.seat<br>(14:50-15:35)            | boş                                                                                                | boş                                                                                                    | boş                                                                                                    | MZT 5012 (TEO) ()                                                                                                    |                                                                         | 2T 5026 (TEO) ()                                                   |                                                           | boş.               |
| 8.saat                             | bos                                                                                                | bos                                                                                                    | bos                                                                                                    | bos                                                                                                    | 10                                                                      | bos.                                                               |                                                           | bos                |
| (15:45-16:30)<br>9.saat            | bog                                                                                                | bine .                                                                                                    | box                                                                                                    | bos                                                                                                    |                                                                         | boy                                                                |                                                           | boy                |
| (16:40-17:25)<br>10.sa at          | bog                                                                                                | bos                                                                                                    | bog                                                                                                    | bog                                                                                                    |                                                                         | boy                                                                |                                                           | bog                |
| (17:35-18:20)                      |                                                                                                    |                                                                                                    | 209                                                                                                    | wy                                                                                                    |                                                                         | 2009                                                               |                                                           | 503                |

Son aşama, kayıt bilgilerinizin danışmanınıza iletildiği ancak aynı zamanda kayıt süresi içinde tekrar kayıt işleminizi başlatabileceğiniz durumdur. Danışmanınız geri dönüş yapana kadar ekranda "danışmanınız kayıdınızı henüz incelememiştir." uyarısı görüntülenir. Bu süreçte e-mail adresinizi ve bu ekranı sık sık kontrol ediniz.

Şekil 7: Danışman İnceleme

|                          | DANISMANIN<br>KAVIT VENILEME IŞLEMINI TAMAMLAYAN TÜN ÖĞRENC<br>Yukarıdaki kayıt formu sizin web kaydında seçmiş oldu | ISTEME TAN<br>IZ KAYDINIZI İNCELEDİKTEN SONRA KAYDI<br>LERIN MUTLAMA KAYTI YAMTIRDIKLARINA DALƏ BALGƏH AQAGIO<br><u>ALINMASI VE</u><br>Junuz derəkerin şəbəteriri ve haftaki: ders saatleriri gösterən bir bəlgə<br>Dala balga | IMILAMIŞ ÖLDÜĞÜNÜZ E-PÖSTA DARESINIZ<br>SIZİ BİLGILENDİRMEN İÇİN KULLANILI<br>NIZI ONAYLAYACAK VEYA REDDECEKTIR<br>KAYIT YORMU LÜMÜRÜRÜ ALMALƏR GEREMERTERI<br>KAKLANMASI ZORUNLU WEB KAYI<br>GY. WE İsyndi zümürü<br>KAKLANMASI ZORUNLU WEB KAYI<br>MIŞMANINIZ TARAFINDAN KAYIDINIZ R<br>RED NEDENI: Danışmanınız sizinle yüz yüze gü<br>TEKRAR KAYIT YAPPYOR IÇIN 11KLA | I SIK SIK KONTROL EDINIZ.<br>HAKTADIR.<br>BU KONU HAKKINDAKİ BİLGİYİ BU SAYFADAN<br>HE KAYYTİLE ALAKAL HERMAKDAİ BİL SÖRÜRÜN ÖĞRENCIDEN BU BE<br>HERMIL ALAKAL HERMAKDAİ BİL SÖRÜRÜN ÖĞRENCIDEN BU BE<br>HERMIL ALAKAL HERMAKDAİ BIL BİL<br>HERMIL BIL ALAKAL HERMAKDAİ BIL BİL<br>HERMIL BIL BIL BIL<br>HERMIL BIL BIL BIL<br>HERMIL BIL BIL<br>HERMIL BIL BIL<br>HERMIL BIL<br>HERMIL BI | <b>I TAKİP EDE</b><br>.GE ÜZERINDEKI V<br>geye bağlıdır. Almın | <b>BİLİRSİNİZ.</b><br>VEB KAYIT REFERAN<br>Hası ve tarafınızca sakta | IS NUMARASI ISTENECEI | KTTR.         |
|--------------------------|----------------------------------------------------------------------------------------------------|----------------------------------------------------------------------------------------------------|----------------------------------------------------------------------------------------------------|----------------------------------------------------------------------------------------------------|----------------------------------------------------------------|----------------------------------------------------------------------|-----------------------|---------------|
|                          |                                                                                                    |                                                                                                    | SEÇÎLMÎŞ OLAN DERSLER                                                                                                    |                                                                                                    |                                                                |                                                                      |                       |               |
| BIRIM                    | ADI                                                                                                    |                                                                                                    | DERS ADI                                                                                                    | TURU                                                                                                    | AKTS                                                           | KRD.                                                                 | т.к.                  | DEVAM DURUMU  |
| äksek Lisans             | RSA 5022 Discussion                                                                                                  | ns on Concepts and Terms of Art II (Eng) 1.Şube                                                                                                    |                                                                                                    | Seçmeli                                                                                                    | 3                                                              | з                                                                    | 3                     | DEVAM MECBURI |
| knolojisi Yüksek Lisans  | MZT 5096 UZMANI                                                                                                    | IK ALANI DERSİ (CİHAN IŞIKHAN Şubesi)                                                                                                    |                                                                                                    | Uzmanlık                                                                                                    | 3                                                              | 2                                                                    | 0                     | DEVAM MECBURI |
| sknolojisi Yüksek Lisans | MZT 5099 TEZ (CI                                                                                                    | HAN IŞIKHAN Şubesi)                                                                                                    |                                                                                                    | Tez                                                                                                    | 30                                                             | 0                                                                    | 0                     | DEVAM MECBURI |
| knolojisi Yüksek Lisans  | MZT 5026 CAD ve                                                                                                    | ELEKTROAKUSTİK UYGULAMALAR II 1.Şube                                                                                                    |                                                                                                    | Seçmeli                                                                                                    | 6                                                              | 3                                                                    | з                     | DEVAM MECBURI |
| knolojisi Yüksek Lisans  | MZT 5012 MÜZİK                                                                                                    | TEKNOLOJISINDE YAZILI ANLATIM II 1.Şube                                                                                                    | Zoruniu                                                                                                    | 6                                                                                                    | 3                                                              | 3                                                                    | DEVAM MECBURI         |               |
| sknolojisi Yüksek Lisans | MZT 5018 MEDYA                                                                                                    | ANALIZLERI II 1.Şube                                                                                                    |                                                                                                    | Seçmeli                                                                                                    | 6                                                              | 3                                                                    | 3                     | DEVAM MECBURI |
| eknolojisi Yüksek Lisans | MZT 5024 AKUSTI                                                                                                    | K TASARIM II 1.5ube                                                                                                    |                                                                                                    | Seçmeli                                                                                                    | 6                                                              | 3                                                                    | 3                     | DEVAM MECBURI |
| knolojisi Yuksek Lisans  | M21 SOVE SEMINE                                                                                                    | K (CIHAN IŞIKHAN ŞUDESI)                                                                                                    |                                                                                                    | Seminer<br>TOPLAM :                                                                                                    | 63                                                             | 15                                                                   | 15                    | DEVAM MECBURI |
|                          |                                                                                                    | YUKARIDA SEÇÎLMÎŞ                                                                                                    | OLAN DERSLERIN 09/02/2015-15/02/2015                                                                                                    | TARİHLERİ ARASINDAKİ PROGRAMI                                                                                                    |                                                                |                                                                      |                       |               |
|                          | PAZARTESI                                                                                                    | SALI                                                                                                    | ÇAR ŞAMBA                                                                                                    | PERŞEMBE                                                                                                    |                                                                | CUMA                                                                 |                       | CUMARTESI     |
| 1.saat<br>(08:30-09:15)  | MZT 5098 (TEO) ()                                                                                                    | boş                                                                                                    | boş                                                                                                    | boş                                                                                                    | boş                                                            |                                                                      |                       | boş           |
| (09:25-10:10)            | MZT 5098 (TEO) ()                                                                                                    | MZT 5096 (UYG) ()                                                                                                    | boş                                                                                                    | MZT 5024 (TEO) ()                                                                                                    | 2                                                              | 4ZT 5018 (TEO) ()                                                    |                       | boş           |
| 3.saat<br>(10:20-11:05)  | boş                                                                                                    | MZT 5096 (UYG) ()                                                                                                    | boş                                                                                                    | MZT 5024 (TEO) ()                                                                                                    | ,                                                              | 4ZT 5018 (TEO) ()                                                    |                       | boş           |
| 4.saat<br>(11:15-12:00)  | MZT 5099 (UYG) ()                                                                                                    | boş                                                                                                    | boş                                                                                                    | MZT 5024 (TEO) ()                                                                                                    | 1                                                              | 4ZT 5018 (TEO) ()                                                    |                       | boş           |
| 5.saat<br>(13:00-13:45)  | boş                                                                                                    | boş                                                                                                    | boş                                                                                                    | MZT 5012 (TEO) ()                                                                                                    | ,                                                              | 4ZT 5026 (TEO) ()                                                    |                       | boş           |
| 6.saat<br>(13:55-14:40)  | boş                                                                                                    | boş                                                                                                    | boş                                                                                                    | MZT 5012 (TEO) ()                                                                                                    | ,                                                              | 1ZT 5026 (TED) ()                                                    |                       | boş           |
| 7.saat<br>(14:50-15:35)  | boy                                                                                                    | boş                                                                                                    | boş                                                                                                    | MZT 5012 (TEO) ()                                                                                                    | 2                                                              | 42T 5026 (TEO) ()                                                    |                       | boş           |
| 8.saat<br>(15:45-16:30)  | boş                                                                                                    | boş                                                                                                    | boş                                                                                                    | boş                                                                                                    |                                                                | boş                                                                  |                       | boş           |
| 9. saat                  | boş                                                                                                    | boş                                                                                                    | boş                                                                                                    | boş                                                                                                    |                                                                | boş                                                                  |                       | boş           |

Şekil 8: Danışman Reddetme

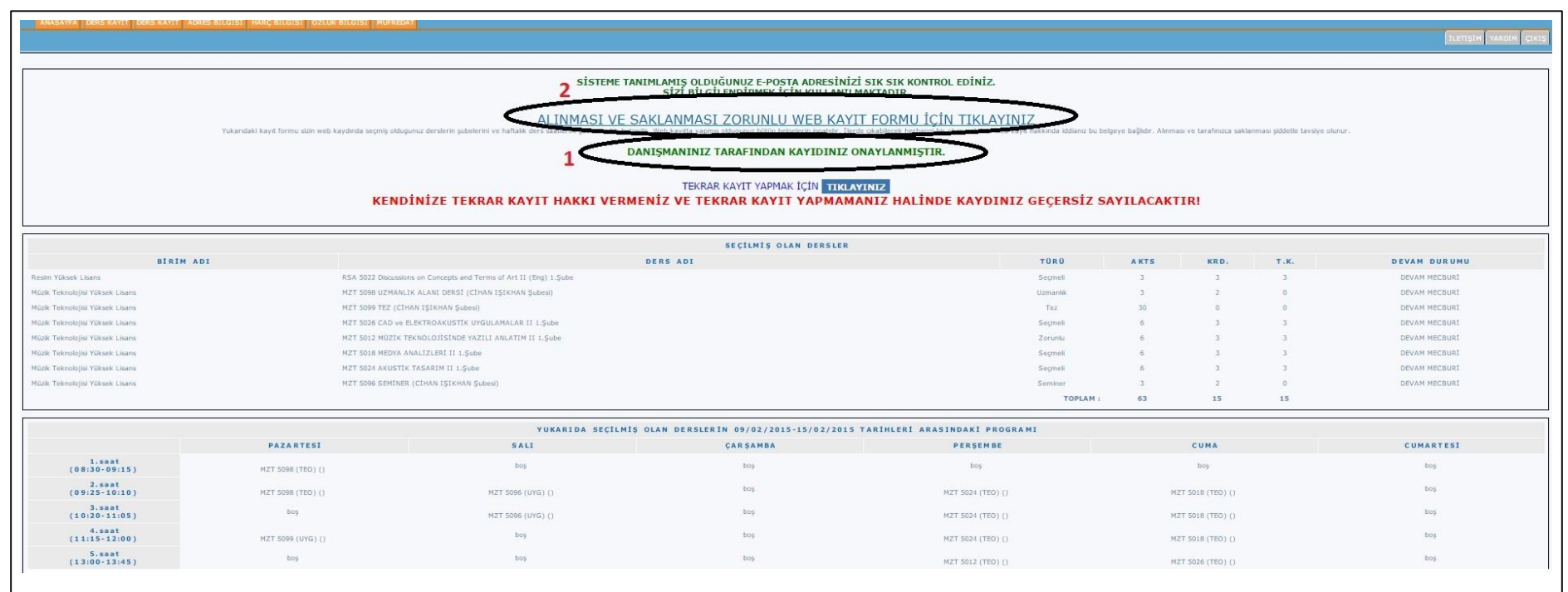

Danışmanınızdan "onaylanmıştır" sonucu geldiğinde kaydınız tamamlanmıştır (1). Son olarak zorunlu olan "web kayıt formu"nun çıktısını alınız ve formun gerekli yerlerini imzalayınız (2).

Şekil 9: Danışman onayı ve Web'den Kayıt Yenileme işleminin tamamlanması.

-----